## v2013.05.26

This document goes over how to setup your automatic download of the community created data sets. Doing the following steps will allow you to get updates from the Hero Lab community just like how you get official updates from Hero Lab. This feature is called the *Secondary Update URL* and is very easy to use.

1. Start Hero Lab software and at the "Select a Game" window click on the "Find Updates" button in the bottom left corner.

| ST. THE | Select a Game                              |                                |                                |                     |
|---------|--------------------------------------------|--------------------------------|--------------------------------|---------------------|
|         | 3.5<br>d20 OGL<br>d20 System               | Pathfinder<br>Roleplaying Game | Pathfinder<br>Roleplaying Game | Load                |
|         | 3.5<br>d20 OGL<br>d20 System<br>d20_16b2   | Pathfinder<br>Roleplaying Game | Pathfinder<br>Roleplaying Game | Import File<br>Help |
| Rol     | THFINDER<br>Pathfinder<br>eplaying Game    |                                |                                |                     |
| Hero    | • Lab is up to (<br>updates are available. | date.                          | Ś                              | Find Updates        |

2. A new window will now open called "Latest Updates". Click on the "Add Source" button at the bottom left of the screen.

| lame of Update                                                          | Date         | Description                                                      |  |
|-------------------------------------------------------------------------|--------------|------------------------------------------------------------------|--|
| lero Lab (V3.8a)                                                        | 16-Sep-2011  | Bug fixes, Fantasy Grounds output added                          |  |
| PDF Plug-In (V1.5)                                                      | 16-Jun-2010  | Plug-In that enables printing character sheets to PDF files      |  |
| lero Images (V1.3)                                                      | 14-Jul-2010  | Nearly 300 character images from different genres, ready to use. |  |
| Shadowrun (V1.6)                                                        | 19-Sep-2011  | Added full stats for Spirits.                                    |  |
| Vorld of Darkness (V2.23)                                               | 16-Sep-2011  | Updated for Hero Lab 3.8a.                                       |  |
| Pathfinder Role-Playing Game (V6.4)                                     | 16-Sep-2011  | Added Pathfinder #50 and Fantasy Grounds output                  |  |
| Savage Worlds with Source (V1.14)                                       | 16-Sep-2011  | Updated for Hero Lab 3.8a.                                       |  |
| Autants & Masterminds (2nd) (V4.8)                                      | 16-Sep-2011  | Updated for Hero Lab 3.8a.                                       |  |
| lutants & Masterminds (3rd) (V1.5)                                      | 16-Sep-2011  | Updated for Hero Lab 3.8a.                                       |  |
| Call of Cthulhu (V1.7)                                                  | 16-Sep-2011  | Updated for Hero Lab 3.8a.                                       |  |
| 20 System (V4.0)                                                        | 16-Sep-2011  | Added full spell descriptions and Fantasy Grounds output         |  |
| th Edition (V3.8)                                                       | 16-Sep-2011  | Updated for Hero Lab 3.8a.                                       |  |
| Shadow d20 (v1.2)                                                       | 19-Sep-2011  | New features and tested with v6.4 of pathfinder                  |  |
| .awful_G d20(v1.6)                                                      | 22-Aug-2011  | Additional DnD 3.5 and Dragonlance books.                        |  |
| GRC Modern Heroes (V1.5)                                                | 18-Aug-2011  | The Modern Path: Heroes of the Modern World 2.0                  |  |
| Ontione: Add Sources                                                    | Auto confirm | a downloads and imports                                          |  |
| Options: Add Source Auto-confirm downloads and imports Show All Updates |              |                                                                  |  |

3. A new window called "Choose Update Sources" will open. Press the "New Source" button.

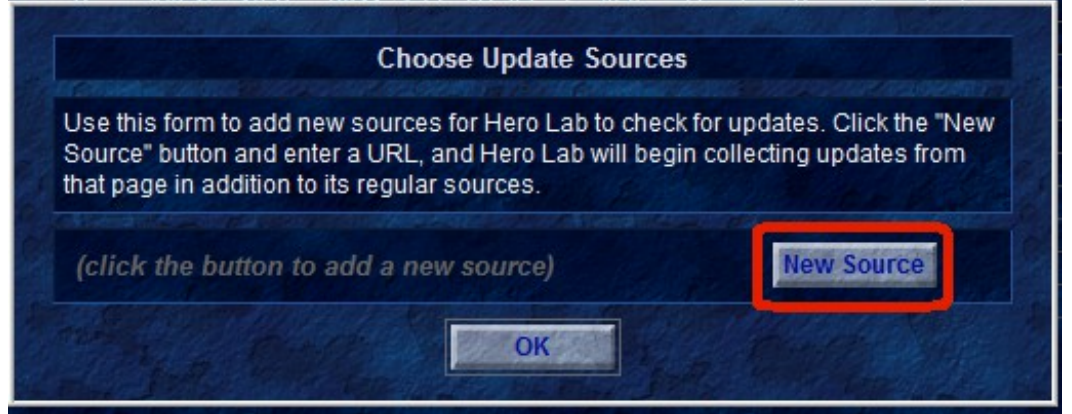

- 4. In the new window type in the full URL of where you would like to check for updates. The URL has to end in some type of .xml document
  - a) For the d20 Community Project (aka Lawful\_G d20) use the following URL:
    - 1. <u>http://www.shadowsoftware.net/herolab/d20/updates.xml</u>

|            | Enter the new UF | RL to use for updates        |
|------------|------------------|------------------------------|
| http://www | v.shadowsoftware | .net/herolab/d20/updates.xml |
|            | OK               | Cancel                       |

- 5. Press the blue **OK** button and press the blue **OK** button again to get past the information message.
- 6. To activate this new feature you <u>MUST</u> restart Hero Lab.
- 7. On the first screen where you can select different Games press the blue button on the right marked "Find Updates" which will then show this window:

|                                     | Latest U                   | pdates                           |                                                                                                    |
|-------------------------------------|----------------------------|----------------------------------|----------------------------------------------------------------------------------------------------|
| Name of Update                      | Date Description           |                                  | A SAN COMPANY                                                                                                  |
| Hero Lab (V3.8a)                    | 16-Sep-2011 Bug fixes, Fa  | ntasy Grounds output added       |                                                                                                    |
| PDF Plug-In (V1.5)                  | 16-Jun-2010 Plug-In that e | nables printing character sheet  | ts to PDF files                                                                                                |
| Hero Images (V1.3)                  | 14-Jul-2010 Nearly 300 ct  | naracter images from different g | genres, ready to use.                                                                                          |
| Shadowrun (V1.6)                    | 19-Sep-2011 Added full sta | ats for Spirits.                 |                                                                                                    |
| World of Darkness (V2.23)           | 16-Sep-2011 Updated for H  | Hero Lab 3.8a.                   |                                                                                                    |
| Pathfinder Role-Playing Game (V6.4) | 16-Sep-2011 Added Pathfil  | nder #50 and Fantasy Grounds     | output                                                                                                    |
| Savage Worlds with Source (V1.14)   | 16-Sep-2011 Updated for H  | Hero Lab 3.8a.                   |                                                                                                    |
| Mutants & Masterminds (2nd) (V4.8)  | 16-Sep-2011 Updated for H  | Hero Lab 3.8a.                   |                                                                                                    |
| Mutants & Masterminds (3rd) (V1.5)  | 16-Sep-2011 Updated for H  | Hero Lab 3.8a.                   |                                                                                                    |
| Call of Cthulhu (V1.7)              | 16-Sep-2011 Updated for H  | Hero Lab 3.8a.                   |                                                                                                    |
| d20 System (V4.0)                   | 16-Sep-2011 Added full sp  | ell descriptions and Fantasy Gr  | ounds output                                                                                                   |
| 4th Edition (V3.8)                  | 16-Sep-2011 Updated for H  | Hero Lab 3.8a.                   |                                                                                                    |
| Shadow d20 (v1 2)                   | 19-Sen-2011 New features   | and tested with v6.4 of nathfind | ier in the second second second second second second second second second second second second second second s |
| Lawful_G d20(v1.6)                  | 22-Aug-2011 Additional Dr  | D 3.5 and Dragonlance books.     |                                                                                                    |
| GRC Modern Heroes (V1.5)            | 18-Aug-2011 The Modern H   | ath: Heroes of the Modern Wor    | 1d 2.0                                                                                                    |
|                                     |                            |                                  |                                                                                                    |
| Options: Add Source                 | Auto-confirm downloads     | and imports                      | Show All Updates                                                                                               |
|                                     |                            |                                  | And the second second second second second                                                                     |

8. On this new window you will now see an updated named "Lawful\_g d20(vX.XX)". This name will change slightly over time as we release new versions to the community. Click on this update and click the blue "Download" button to start the download. Once it is successfully downloaded you will be presented with a new window:

| Import New Data Files                                                                                                    | Into Hero Lab                                                                                                    |
|----------------------------------------------------------------------------------------------------|----------------------------------------------------------------------------------------------------|
| File to Import: C:\ProgramData\Hero Lab\download\Lawful_G<br>Game System: d20 Community Data Set - V1.6                                                   | Files not replaced by import:<br>d20core.pkg, config.cfg                                                                                                    |
| Comments Included in Import File:                                                                                                    | Files added or replaced by import:<br>AaEG - Armor, Weapons, and Gear.user, AaEG -<br>Clothing.user, AaEG - Materials.user, AdvBest -<br>Dread Skeleton Template.user, AoM - Master<br>Ambassador.user, AoM - War Wizard.user, BoD -<br>NecropyreTemplate.user, BoED - Feats.user,<br>BoED - Fist of Raziel.user, BoED - Slayer of<br>Domiel.user, BoED - Sword of Righteousness. |
| Lawful_G d20 Community Data Set<br>Release 1.6 - 8/23/2011<br>For full details see "~Lawful_G_d20 Release Notes.htm" in<br>your data folder after import. |                                                                                                    |
| Delete files not updated by import                                                                                                    | user, CAdv - Bloodhound user, CAdv - Dread<br>Pirate.user, CAdv - Exemplar user, CAdv - Feats.<br>user, CAdv - Master of Many Forms.user, CAdv -                                                                                                    |
| Date of Newest File: Sun Aug 21 17:35:32 2011                                                                                                    | Ninja.user, CAdv - Scout.user, CAdv - Spellthief.<br>user, CAdv - Weapons and Equipment.user,<br>CArc - Alienist.user, CArc - Blood Magus.user,                                                                                                    |
| Folder for Game System: d20 Change                                                                                                    | CArc - Geometer.user, CArc - Master<br>Transmogrifist.user, CArc - Mindbender.user,<br>CArc - Pseudonatural Template.user, CDiv -                                                                                                    |
| Start Import                                                                                                    | Cancel                                                                                                    |

- 9. This new window shows you information about the import that you are about to do. On the right side is a list of files that are going to be imported. There are comments to let you know some of the highlights for what was changed or added with this update.
  - a) If you wish to install into the default directory, which in this case is d20, you can simply click the blue button marked "Start Import" at this time to finish the install. If you have need to install into a different directory please see the very end of this document.

## Setup "Secondary Updates URL"

- 10. Once installed you can start the **d20** game like normal.
- In the first window called "Configure Your Hero" you will now see a large number of new Hero Settings. This includes new Headers for Eberron Campaign Setting Books, 3.0 D&D Books, 3.5 D&D Books, Dragonlance Setting Books, and Forgotten Realms Setting Books.

| Hero Lab                                                             | Configure Your Hero                                                                    |
|----------------------------------------------------------------------|----------------------------------------------------------------------------------------|
| Hero Name                                                            | Click to change Hero settings                                                          |
| Player Name                                                          | ✓ d20 SRD Additional Domains ✓ d20 SRD Psignics Support                                |
| Type: Hero (PC) 🛛 🖊                                                  | Lone Wolf Content                                                                      |
| Pick / roll ability scores                                           | - User Content                                                                         |
| Starting Level                                                       | Jai's Eberron Game<br>Shadow d20 3.5 House Rules<br>Eberron Campaign Setting Books<br> |
| Starting Cash                                                        | Book of Exalted Deeds     Cityscape     Complete Adventurer     Complete Arcane        |
| Alliance: Ally of Party                                              | Open File View Manual                                                                  |
| You have access to all packages for this gam<br>d20 System Core Data | ne system:                                                                             |

12. To use any of these books simply place a check mark next to the book to activate its contents for your character.

## This step is only if you wish to install into a different directory

 If you wish to install into a different game directory then you will need to click on the blue button marked "Changed...". you will presented with a new small window that will let you type in the name of the folder. For example you have a test d20 game folder named d20\_test. So in the small window you would type in d20\_test.

| lm                                                                                                    | port New Data Files | nto Hero Lab                                                                                                    |  |
|----------------------------------------------------------------------------------------------------|---------------------|----------------------------------------------------------------------------------------------------|--|
| File to Import:   c:\games\herolab\Download\\Lawful_G_d20(v1)     Game System:   d20 System - V3.10     Comments Included in Import File:     v1.0a - New Healer Class     Powers from Complete F     Magic Item Compendium     New headers for seperation     d20_test |                     | Files not replaced by import:<br>d20core.pkg, config.cfg<br>Files added or replaced by import:<br>AaEG - Armor, Weapons, and Gear.user, AaEG -<br>Clothing user, AaEG - Materials user, AoM -                                                                                                    |  |
|                                                                                                    |                     | to Use<br>CAdv - Fist of Raziel.<br>Solution of the second second sec |  |
| Delete files not upda                                                                                                    | ОК                  | Cancel<br>Cancel<br>Magus.user, CArc -<br>Magus.user, CArc -<br>Magus.user, CArc -<br>Magus.user, CArc -<br>Magus.user, CArc -                                                                                                    |  |
| Date of Newest File: Sat Oct 23 08:08:36                                                                                                    | 2010                | user, CArc - Pseudonatural Template.user, CDiv<br>- Domains.user, CDiv - Favored Soul.user, CDiv                                                                                                    |  |
| Folder for Game System: d20 Change                                                                                                    |                     | - Feats.user, CDiv - Radiant Servant of Pelor.<br>user, CMag - Feats.user, CMag - Unseen Seer.<br>user, Complete Arcane Compile.user, Complete                                                                                                    |  |
| Start Import                                                                                                    |                     | Cancel                                                                                                    |  |

a) Press the blue "**OK**" button and then press the blue button marked "**Start Import**" to do the import into your custom game folder.

Updates:

- v2011.09.22
  - Documented updated in accordance with HL v3.8a changes.
- v2013.05.26
  - Documented updated to point to shadowsoftware.net domain instead of cheeseweasel.net